附件:

# 柳州职业技术大学智慧门岗系统操作手册

| 一、微信小程序登录方式             | 2  |
|-------------------------|----|
| 1.访问方式—:公众号登录           | 2  |
| 2.访问方式二:微信搜索小程序登录       | 3  |
| 3.访问方式三:智慧门岗系统二维码扫码识别登录 | 3  |
| 4.访问方式四:校园电子卡登录         | 4  |
| 二、访客拜访预约操作方法            | 4  |
| 三、贵宾邀请操作方法              | 6  |
| 四、PC 端(电脑端)批量导入操作方法     | 7  |
| 五、访客拜访预约审批操作方法(教职工使用)   | 9  |
| 六、未认证教职员工认证审核操作方法       | 11 |
| 七、教职工人脸图片上传操作方法         |    |
| 八、个人机动车车辆录入操作方法         | 14 |

目 录

## 一、微信小程序登录方式

教职工、访客可通过关注"柳州职业技术大学"公众号、小程序搜索"智 安云防"、智慧门岗系统二维码扫码等登录,具体登录方式如下:

#### 1.访问方式一:公众号登录

微信搜索"柳州职业技术大学"公众号并关注,从"微校园"--"智 慧门岗"发起访问。建议访客(校外人员)使用此方式登录小程序。

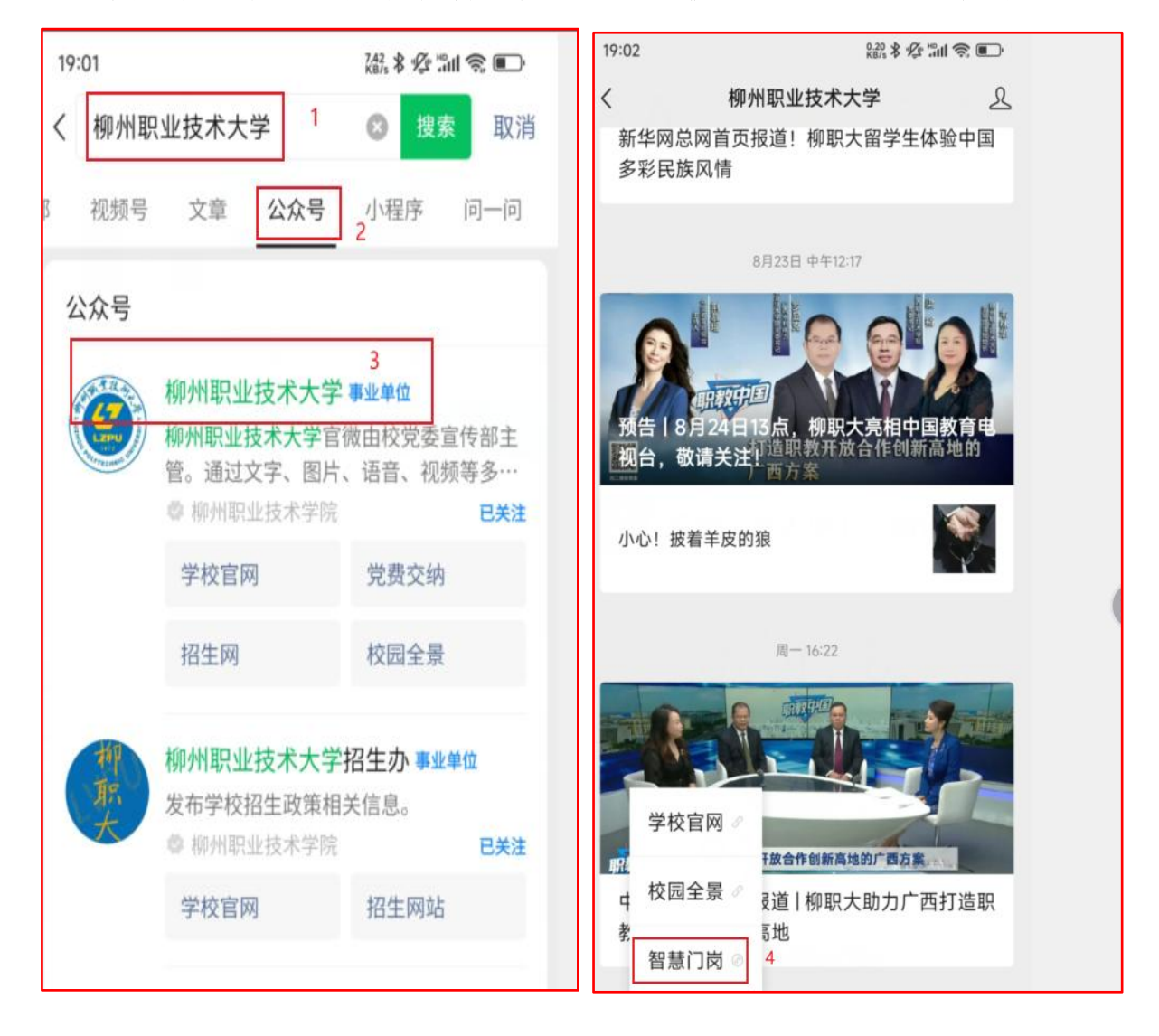

# 2.访问方式二:微信搜索小程序登录

微信搜索"智安云防"小程序,点击进入

| 19:07  |                                   | 0.19 × 10 19        | 1 <b>2 •</b> | 19:07           | 2.2<br>KB/    | ( \$ \$ \$ în \$ • |
|--------|-----------------------------------|---------------------|--------------|-----------------|---------------|--------------------|
| 17.07  |                                   | KB/S IP I I         | m v, 🗁       |                 | 智安云防          | \$r 3.1 O          |
| く智安云隔  | 方                                 | ⊗ 搜募                | 取消           | 例 柳州职业          | 业技术大学         |                    |
| 号 文章   | 公众号 小程序                           | 2 <sup>问—问</sup>    | 朋友圈          |                 |               |                    |
| 小程序    |                                   |                     |              | 来访人员操作指引        | _             |                    |
| RAEM S | <b>智安云防 3</b><br>解决访客拜访企业在广       | 〕岗登记繁玥              | 觉的问题         | <b></b><br>拜访申请 | 変更管理          | <b>会</b><br>补填访单   |
|        | <u>@ 广西云商</u> 科技发展有<br>3.1分(72条)> | 限公司                 | 使用过          | 贵宾邀请            | 物资放行          | <b>同</b> 市市北       |
|        | 智方云服                              |                     |              | ほんした (注)        | ()<br>维修申报    | 待开发                |
|        | 为智方检验客户提供的<br>會智方(北京)科技发展         | <b>馬后服务</b><br>有限公司 |              | Ⅰ週刈公告(新         | 可叫J)<br>查看更多+ |                    |
| 14     | 3.7分 (9条) >                       |                     |              | 合直页             | □<br>□<br>二维码 | <b>上</b><br>个人中心   |

## 3.访问方式三:智慧门岗系统二维码扫码识别登录

通过智慧门岗系统二维码扫码识别进入,教职工可把二维码发给访客扫 码识别。

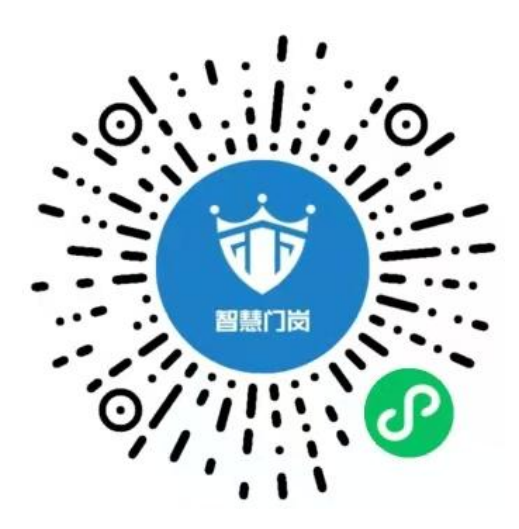

扫描二维码登陆

#### 4.访问方式四:校园电子卡登录

通过学校"校园电子卡"--"服务大厅"--"智慧门岗"登录,(或者 微信--"我"--"卡包"--"票证"--"证件"-"柳州职业技术学院校园 卡"--"服务大厅"--"智慧门岗"登录)。如下图所示:

| 19:20              | 0.72 \$ 12 mil 3                                                         | î 💼                | 19:20                | 11/      | \$\$&5m1@ •••    |
|--------------------|--------------------------------------------------------------------------|--------------------|----------------------|----------|------------------|
| く 校園               | 國本                                                                       |                    | ×                    | 服务大厅     |                  |
| 一〇〇 柳州职业技术等<br>校园卡 | <sup>ż</sup> Ŗ                                                           |                    | 密码修改                 | 徽费系统     | CET              |
|                    | 与日<br>(十 <b>平</b> )(1)(1)(1)<br>(1)(1)(1)(1)(1)(1)(1)(1)(1)(1)(1)(1)(1)( | 17년<br>180)<br>153 | <b>父</b><br>学生心理咨询预约 | 物业报修     | <b>学</b> 工综合服务平台 |
| 刷校                 | 园码                                                                       |                    |                      | <b>1</b> |                  |
| 服务大厅 1             |                                                                          | >                  | 学生团体心理辅导训            | 全员实训管理系统 | 一站式服务平台          |
| 校园卡详情              |                                                                          | >                  | 教明工服务                |          |                  |
| 公众号                |                                                                          | >                  |                      |          |                  |
|                    |                                                                          |                    | 车辆信息登记               |          |                  |
|                    |                                                                          |                    | 89.55(°)14)          |          |                  |
|                    |                                                                          |                    | です。<br>智慧门肉          | 2        |                  |

#### 二、访客拜访预约操作方法

长期进驻校园工作的第三方人员、外聘教师、校外人员(访客)进校 实行预约准入,即通过智慧门岗系统预约,禁止非预约进入校园;外聘教 师预约审批由各二级学院教务科科长或办公室主任负责审批;校内第三方 服务人员、校外人员(访客)预约审批由归口管理的二级学院和职能部门 业务对接人审批;学生家属进校预约由辅导员审批。

## 预约操作方法如下:

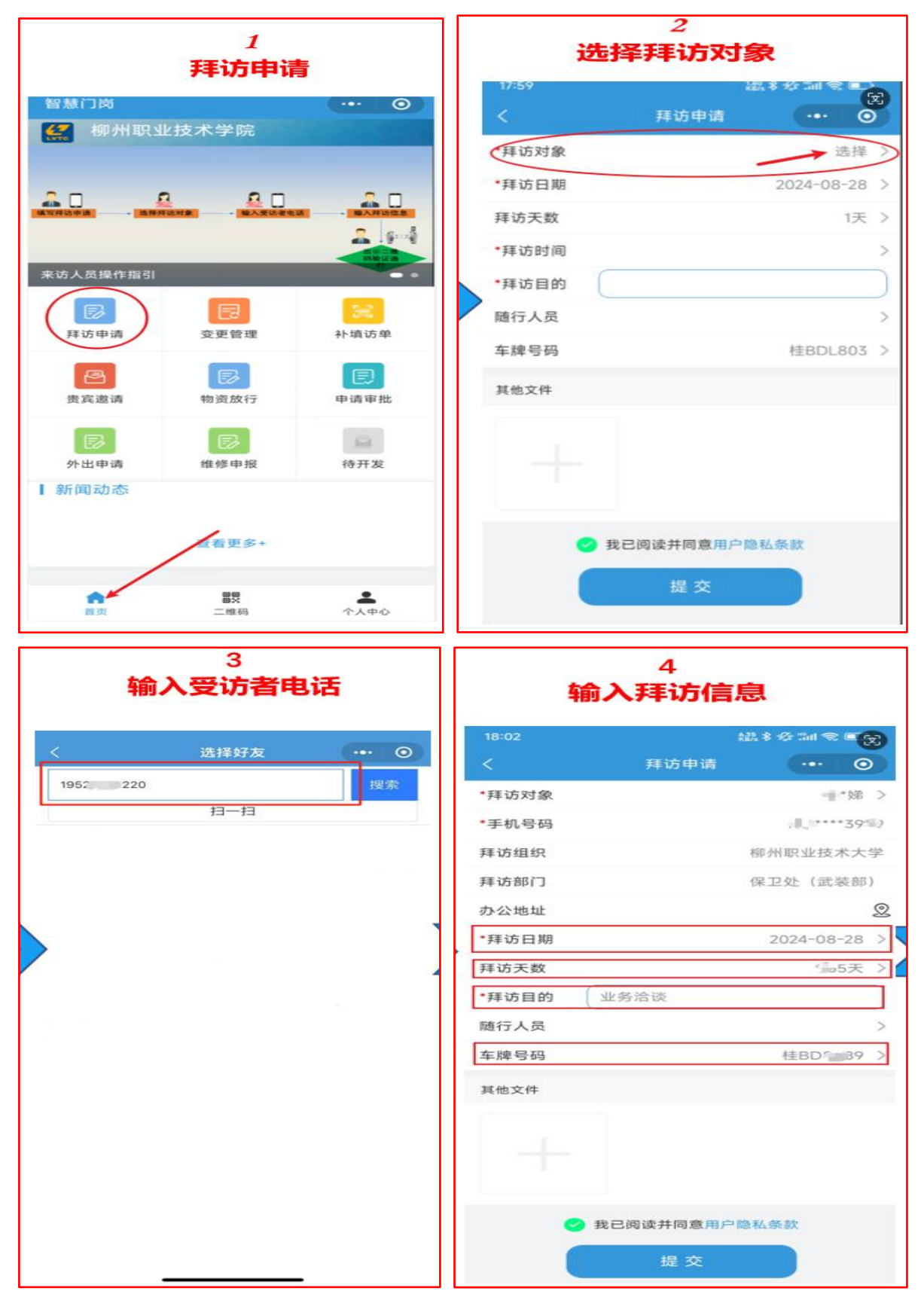

#### 三、贵宾邀请操作方法

该功能主要便于校内各部门根据工作的需求,向校外人员发起邀请。 校内各部门业务对接人,事先收集校外人员姓名、手机号码(微信同号) 和机动车辆信息等信息,然后登录小程序,发起贵宾邀请,发起邀请后, 来访人(受邀请人)会收到邀请短信,来访人员在约定时间内开车到校门 口后,道闸系统自动抬杆识别进入;此功能每次只能邀请一人,预约时间 为一天。

流程为:邀请贵宾来访 一输入受邀请人手机号码(微信同号) — 填写相关信息 — 提交一 分享邀请二维码。

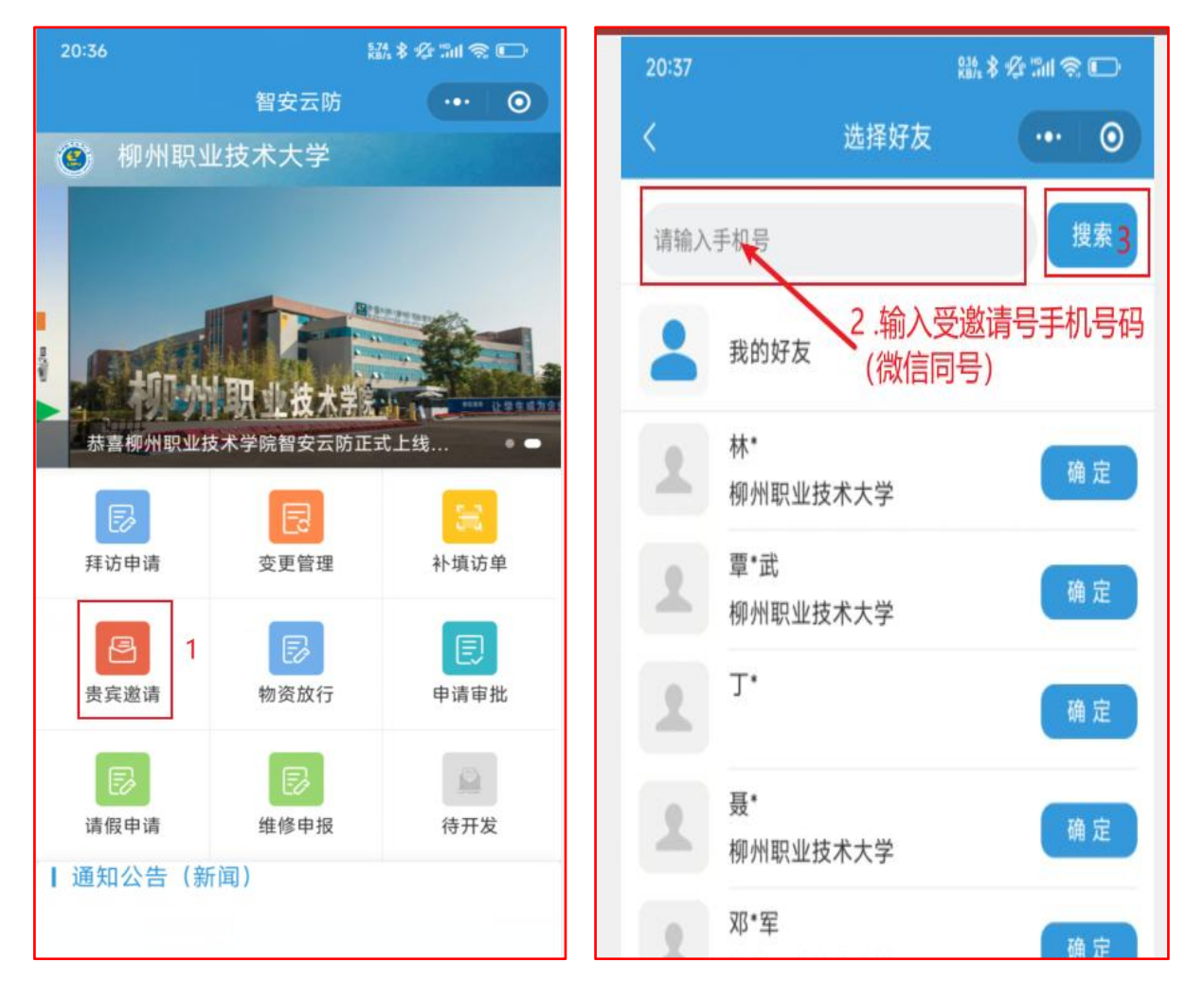

具体操作方法如下:

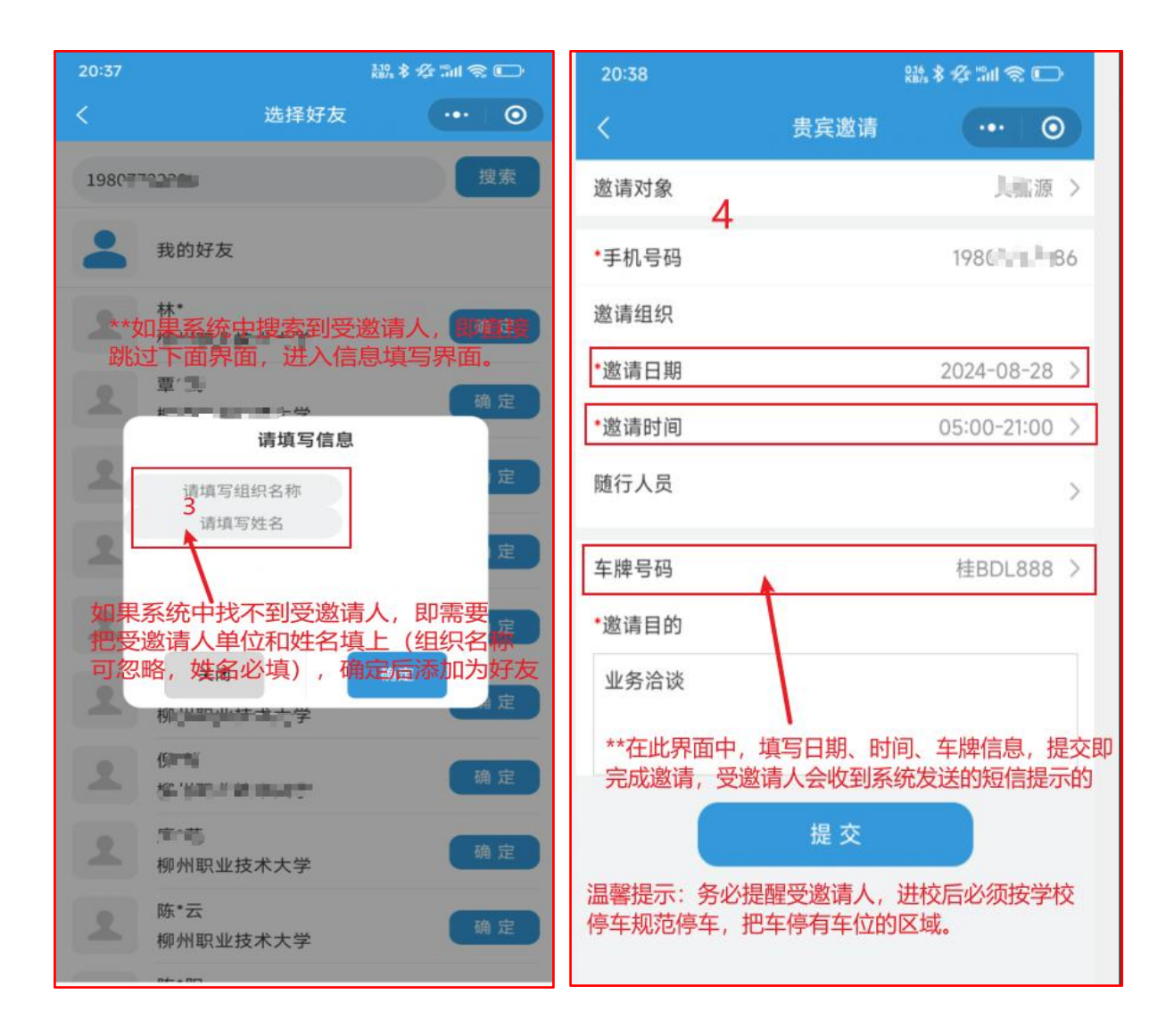

#### 四、PC 端 (电脑端)批量导入操作方法

此功能主要解决批量校外人员(访客)导入的问题。需要在 PC 端批量导入,各部门负责业务对接的工作人员,需要提前收集来访人员的姓名、 手机号码(微信同号)、机动车车牌信息。通过"办公系统"--"后勤服务" --"智慧门岗系统"(PC 端) --"业务管理"--"拜访申请"--"新增"处发 起拜访申请流程。

各部门(二级学院)组织活动外来车辆较多或车辆信息不能统计时, 应提醒参加活动人员尽量选择公共交通方式出行。如需要提供安保执勤、 交通指挥和引导、车辆停放指引,请提前通过邮件方式向保卫处发送邮件 备案,保卫处安排物业公司做好相关服务工作。

## 批量导入操作方法如下:

■ 外出申请

| 后勤服务           |                                                                                        |
|----------------|----------------------------------------------------------------------------------------|
| 🕕 教职工慰问品       | S 物业服务平台                                                                               |
| 😥 物业报修         | 行う 智慧门岗系统                                                                              |
|                | 1.办公系统                                                                                 |
|                |                                                                                        |
| 柳州职业技术大学       | ➡ 首页 / 业务管理 / 拜访申请                                                                     |
| <b>28</b> 4 首页 | 首页 ● 拜访申请 ×                                                                            |
| □□ 基础数据        | 所属部门 小 访客姓名 输入姓名进行                                                                     |
| ☑ 业务管理 2 ^     | 拜访日期     ▲     →     →     →     →     →     →     →     →       +     新増     ▲     号出 |

访客名称

TELEVAN

访客号码

124040000

受访者

to de la companya

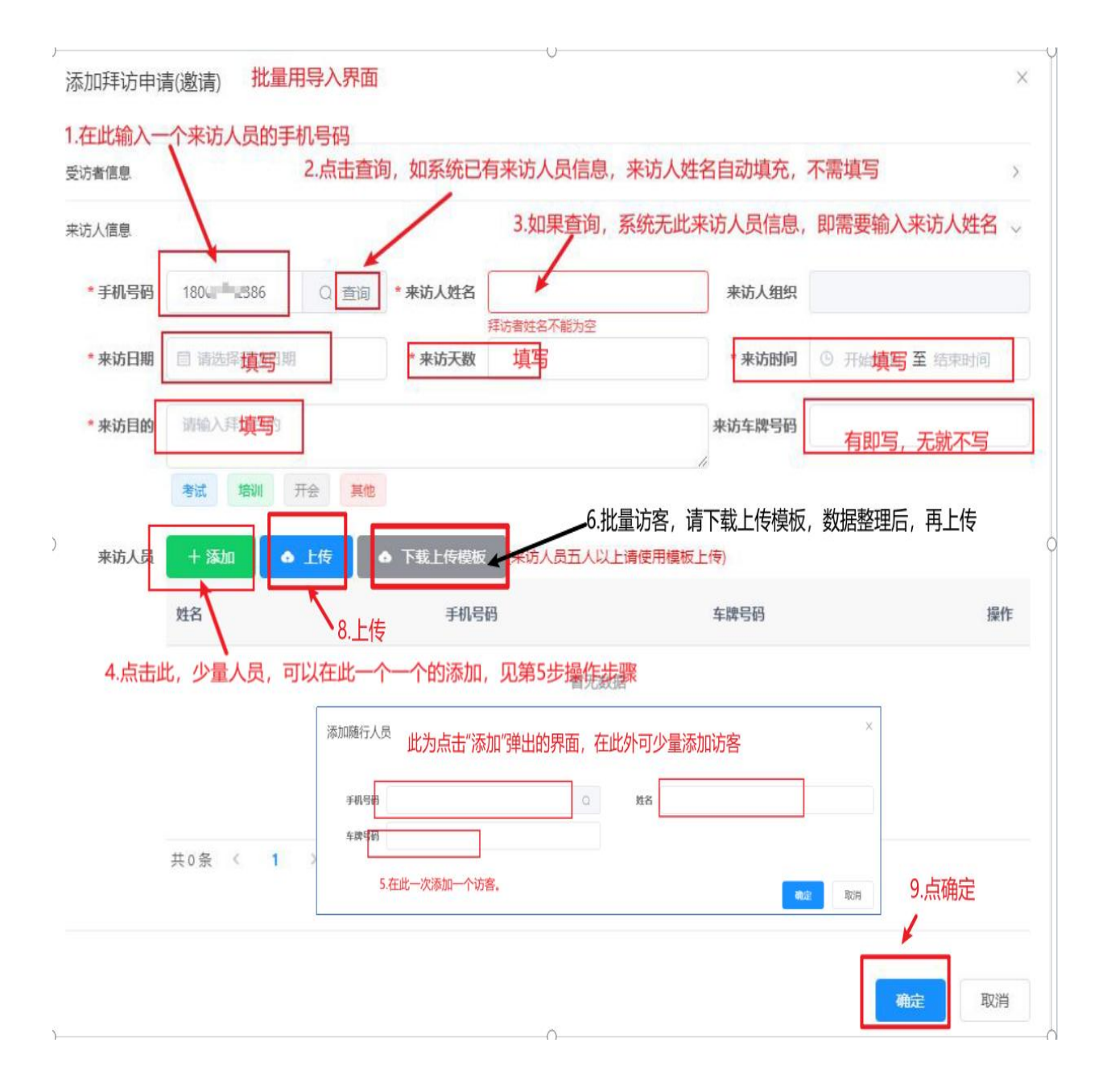

## 五、访客拜访预约审批操作方法(教职工使用)

教职工(受访人)收到系统发送的访客预约短信提示后,使用"一、 微信小程序登录方式"中的任一种方式,登录智慧门岗小程序。

在编在岗教职工经保卫处审核认证通过的才拥有访客预约审批权限。 未认证用户,无审批权限。未认证用户,请在小程序"个人中心"--"人员 审核"中填写信息后提交,经保卫处审核通过后,才能审批。 1. 教职工(受访人)收到系统发送的访客预约短信。

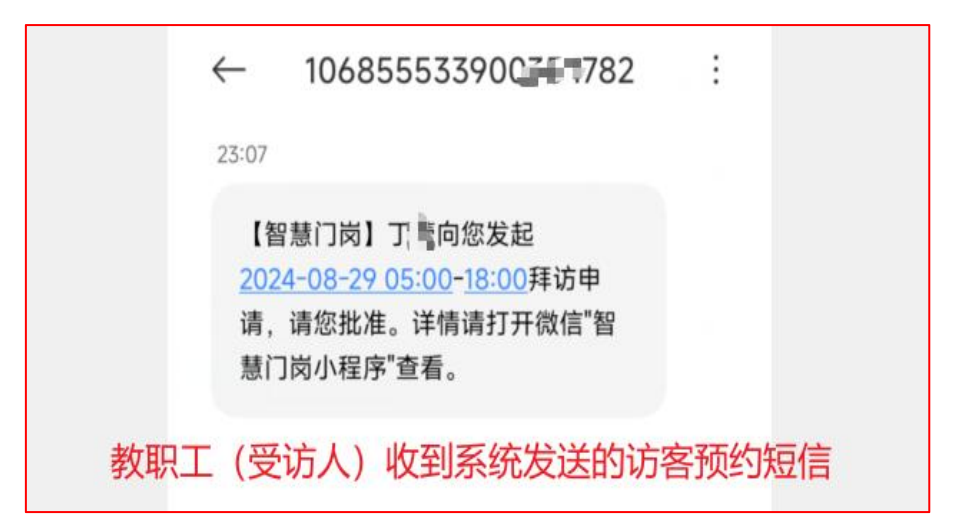

2.微信端进入智慧门岗小程序,点击"申请审批"

| 23:22                         | 1.                             | i. \$ \$ \$ "int \$ €⊃                 |                    |                    |             |
|-------------------------------|--------------------------------|----------------------------------------|--------------------|--------------------|-------------|
|                               | 智安云防                           | ••• •                                  | 25:22              | Rijs               | 糸椋訓愛師)      |
| 🧐 柳州职业                        | 2技术大学                          |                                        | <                  | 申请审批               | •• 0        |
|                               | 业技术学会                          |                                        | 待审批                | 已通过                | 不通过         |
| 恭喜柳州职业投不与<br><b>同</b><br>拜访申请 | F院督女女的正式上<br>同<br>変更管理         | 34 • • • • • • • • • • • • • • • • • • | 来访对象:丁哥<br>来访组织: 🗼 | 2024-08-29 05:00-1 | 8:00<br>审核中 |
| 長宾邀请                          | 家族行                            | <b>夏</b><br>申请审批                       | 来访目的: 业务流          | 谈                  |             |
| <b>同</b><br>请假申请              | <b>日</b><br>维修申报               | 待开发                                    |                    | 共1条数据              |             |
| ↓ 通知公告(新<br>1.进入<br>点击"⊧      | ■)<br>智慧门岗小和<br>申请审批"<br>□看更到+ | 呈序后,                                   | 2.点击待审             | 批,再点击访客            | <b>弱预约</b>  |
| 合直页                           | ■■<br>■<br>二维码                 | ▲<br>个人中心                              |                    |                    |             |
| ≡                             |                                | <                                      |                    |                    |             |

| 23:22                        |                                 | a: * & "iii 会 📭                          |
|------------------------------|---------------------------------|------------------------------------------|
| <                            | 申请确认                            | ••• 0                                    |
| 联系电话                         |                                 | 1373725005                               |
| 来访对象                         |                                 | 丁序                                       |
| 来访组织                         |                                 |                                          |
| 来访日期                         |                                 | 2024-08-29                               |
| 来访时间                         |                                 | 05:00-18:00                              |
| 提交时间                         | 202                             | 24-08-28 23:07:26                        |
| 随行人员                         |                                 |                                          |
| 车牌号码                         |                                 | 桂BDL. <sup>®</sup> <b>〕</b> 8            |
| *来访目的                        | 业务洽谈                            |                                          |
| •审批意见                        | 请输入审批意见                         |                                          |
| <sup>证</sup> 伤.确认预<br>不同意, ; | 》 <sup>收费</sup><br>砂,如同意,<br>点此 | ) <sup>免费</sup><br>点击"通过"<br>上代Efficient |

# 六、未认证教职员工认证审核操作方法

系统已导入 2022 年 11 月前学校在编在职教职工的用户信息,系统没 有 2023 年后新入职教职工用户信息,未认证用户需本人在智慧门岗小程序 端提交认证审核申请,经保卫处确认后,才能拥有访客预约审批权限、人 脸相片上传学校人脸服务器、个人机动车辆信息录入等权限。

未认证用户,请使用微信搜索"柳州职业技术大学"公众号并关注, 从"微校园"--"智慧门岗"打开小程序,到"个人中心"--"人员审核" 中填写相关信息后提交,经保卫处审核通过后,才能审批。同理,如教职 工更换了手机号码(微信同号),也需要重新认证。请按下图操作:

## 操作方法如下:

| 5:32                                                            | 録≯を副会■           |                                       |                | 3.44<br>KB/                      | 144 \$ 12 Tail 🖘 📼 |  |  |
|-----------------------------------------------------------------|------------------|---------------------------------------|----------------|----------------------------------|--------------------|--|--|
|                                                                 | 智安云防             | ••• •                                 |                | 个人中心                             | ••• •              |  |  |
| <ul> <li>         · 柳州里         ·         ·         ·</li></ul> | R业技术大学           |                                       | 2              | 【<br>微信名: 表書走<br>手机: 1376 — 3992 |                    |  |  |
|                                                                 |                  |                                       | 登录手机           |                                  | 1376               |  |  |
| <u> </u>                                                        |                  | · · · · · · · · · · · · · · · · · · · | 组织             | 1                                | 卯州职业技术大学           |  |  |
| 212不子阮首文公                                                       |                  |                                       | 部门             | 1                                | 呆卫处 (武装部)          |  |  |
|                                                                 |                  | 8                                     | 办公地址           |                                  | >                  |  |  |
| 拜访申请                                                            | 变更管理             | 补填访单                                  | 头像上传           |                                  | [ 😔 已上传] >         |  |  |
| 2                                                               | B                |                                       | 认证上传           |                                  | [ 😔 已上传] >         |  |  |
| 贵宾邀请                                                            | 物资放行             | 申请审批                                  | 人员审核           |                                  | [ 🕗 已认证] >         |  |  |
|                                                                 |                  |                                       | 我的日程           |                                  | >                  |  |  |
| 這個申请                                                            | 長く               | は正常                                   | 我的车辆           | 「「「」」                            | >                  |  |  |
| 通知公告                                                            | ±≥+10<br>(新闻)    | 19712                                 | 违规记录           |                                  | >                  |  |  |
|                                                                 | 1占丰              |                                       | 报修记录           |                                  | >                  |  |  |
|                                                                 | □→□□□<br>查看更多+ 🔪 |                                       | 我的好友           |                                  | >                  |  |  |
|                                                                 |                  |                                       | 安全须知           |                                  | >                  |  |  |
| 合直页                                                             | ■2<br>三维码        | ▲<br>个人中心                             | <b>會</b><br>首页 | ■<br>■<br>二维码                    | ▲<br>个人中心          |  |  |

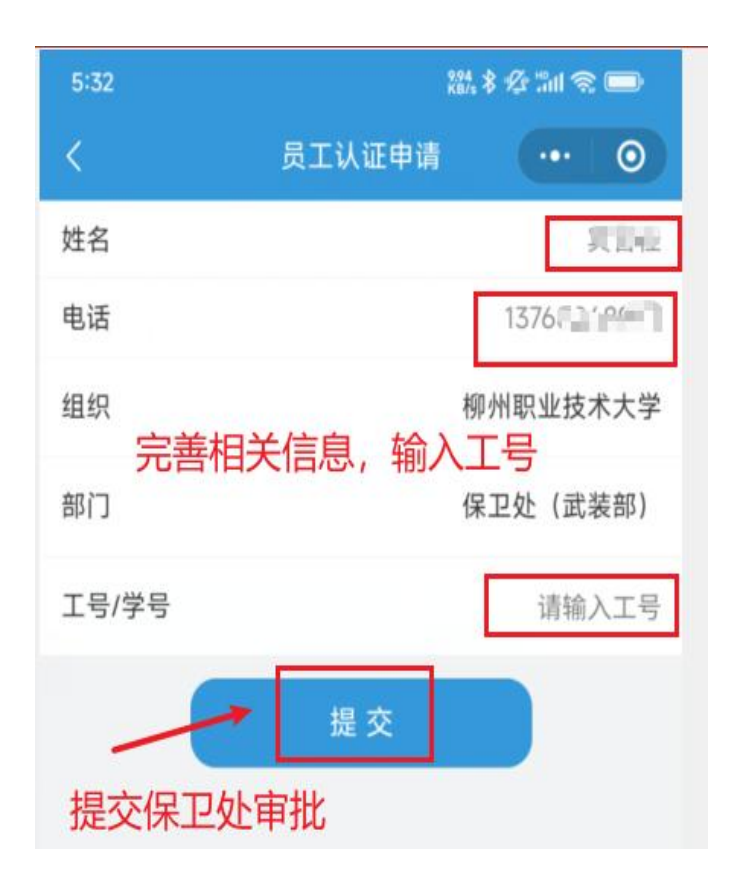

## 七、教职工人脸图片上传操作方法

通过手机端关注"柳州职业技术大学"微信公众号,点击"微 校园",进入"智慧门岗"小程序,在"个人中心"--"头像上传" 处上传相片。

图片上传后,自动保存在学校人脸服务器上,通过校门时, 可凭人脸识别通过闸机系统出入。

総参登 🏭 😤 🚍 録\*を訓念 🗩 个人中心  $\odot$ 智安云防 ... () 🙆 柳州职业技术大学 微信名: 人工 手机: 13768 1000 20 登录手机 组织 柳州职业技术大学 来访人员 学院智安云防正式上线.. 部门 保卫处 (武装部) 办公地址 > R 拜访申请 变更管理 补填访单 头像上传 [ 😔 已上传] > 认证上传 [ 😔 已上传] > 2.点击 8 [ ② 已认证] > 人员审核 贵宾邀请 物资放行 申请审批 我的日程 > > 我的车辆 请假申请 维修申报 待开发 > 违规记录 | 通知公告(新闻) 报修记录 > 1.点击 > 我的好友 查看更多+ 安全须知 > A 个人中心 -A 二维码 首页 首页 二维码 个人中心 

操作方法如下:

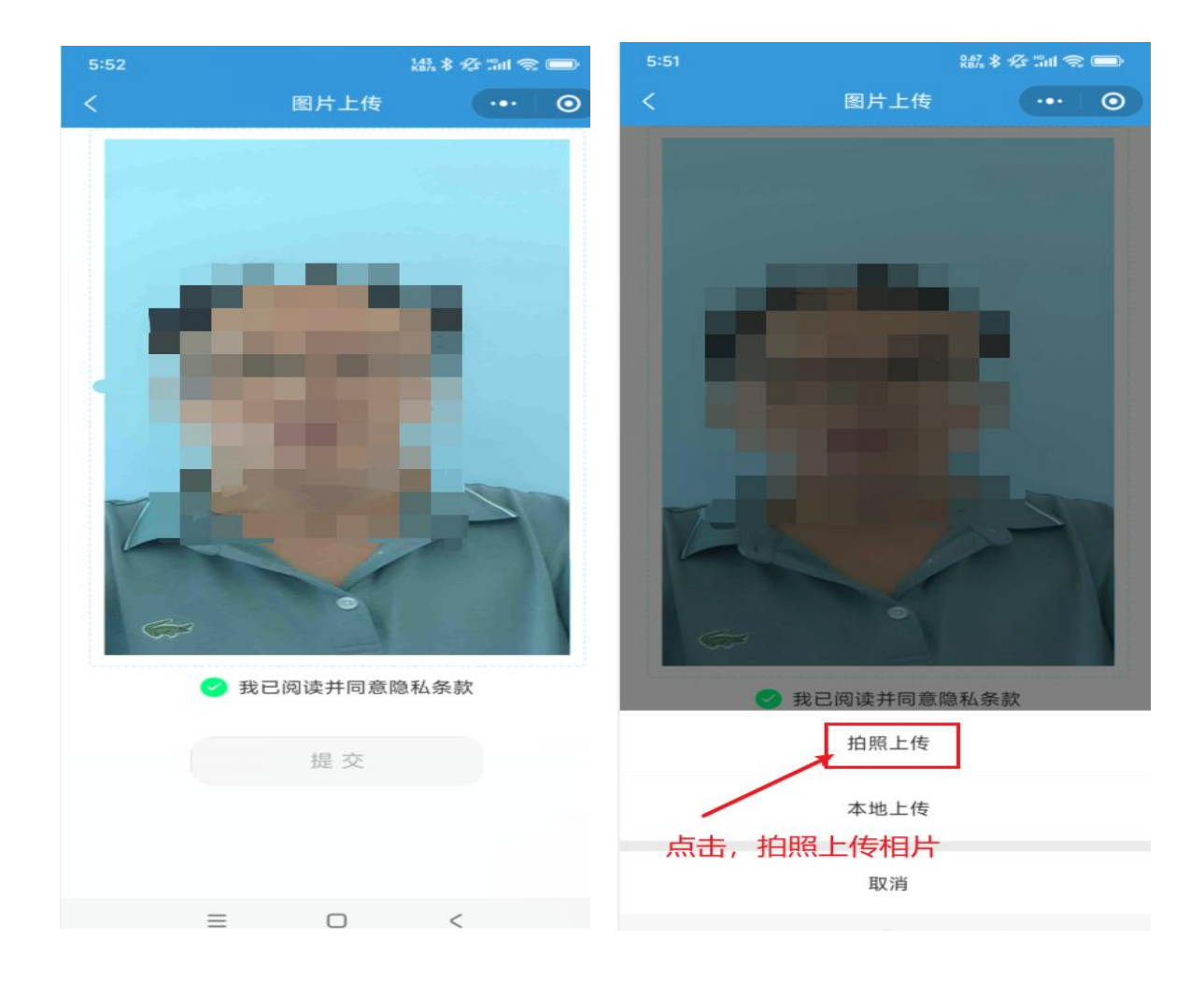

# 八、个人机动车车辆录入操作方法

(1)通过手机端关注"柳州职业技术大学"微信公众号,点击"微校园",进入"智慧门岗"小程序,在"个人中心"--"我的车辆"处录入。如打开小程序发现没有车辆信息,请自行把已报备保卫处的机动车车牌录入;如需要更换车辆,请删除需要更换的车牌信息后,再录入新车牌,系统限定每位教职工限录两辆车。

(2)已认证的用户,车辆信息录入后自动写入学校车辆管理 系统,车辆到校后,车辆管理系统识别后自动抬杆进入;

(3) 未认证用户,请在"人员审核"处填写个人信息,提交

员工认证申请,经保卫处审核确认后,才能录入车牌信息;一年 内车主可自行通过微信小程序更换车牌不超过3次,更换后原车 牌自动覆盖。或者通过"校园电子卡"-"服务大厅"-"车辆信 息登记"处录入,经保卫处审核后,手工录入学校车辆信息管理 系统。

操作方法如下:

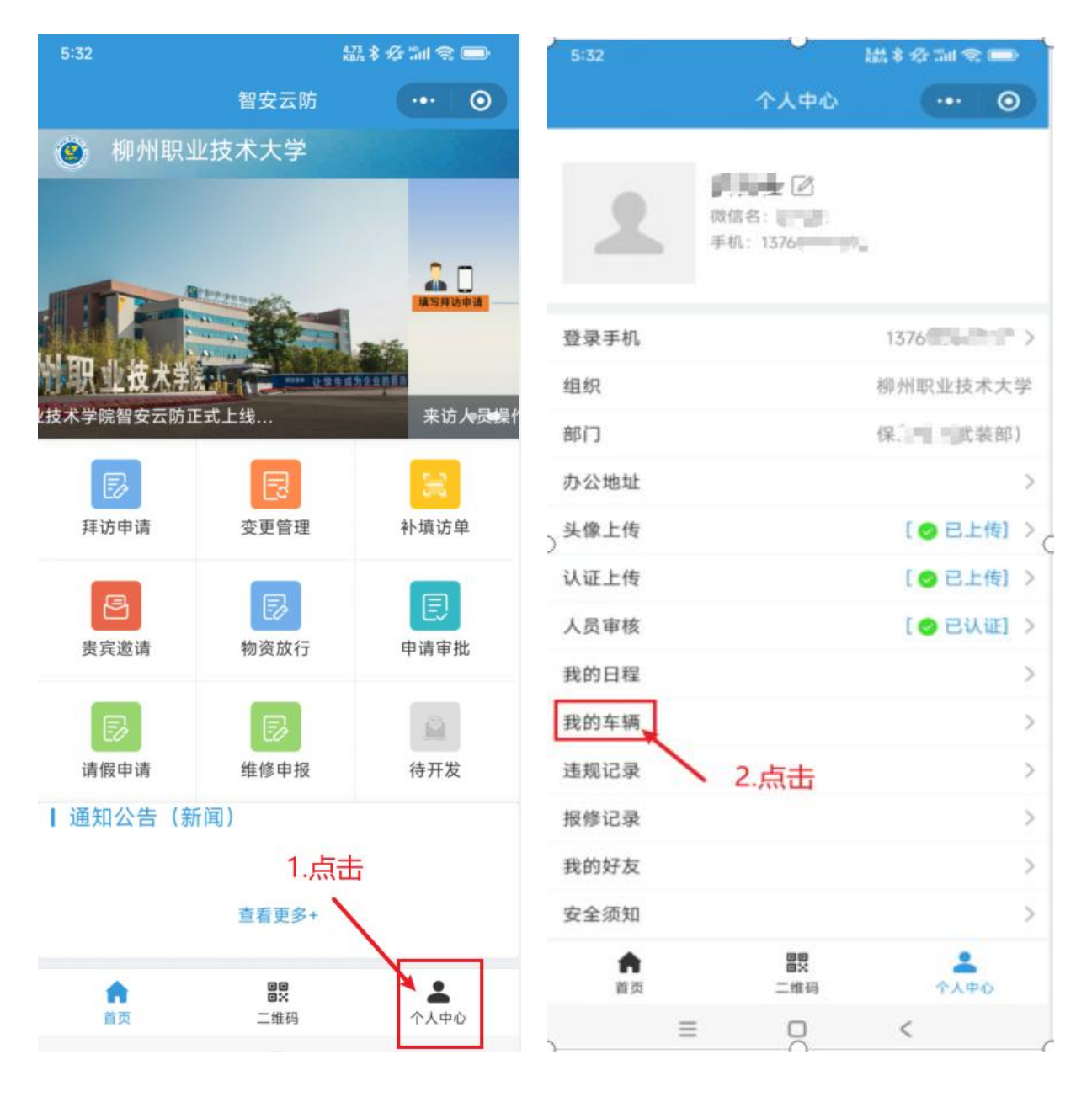

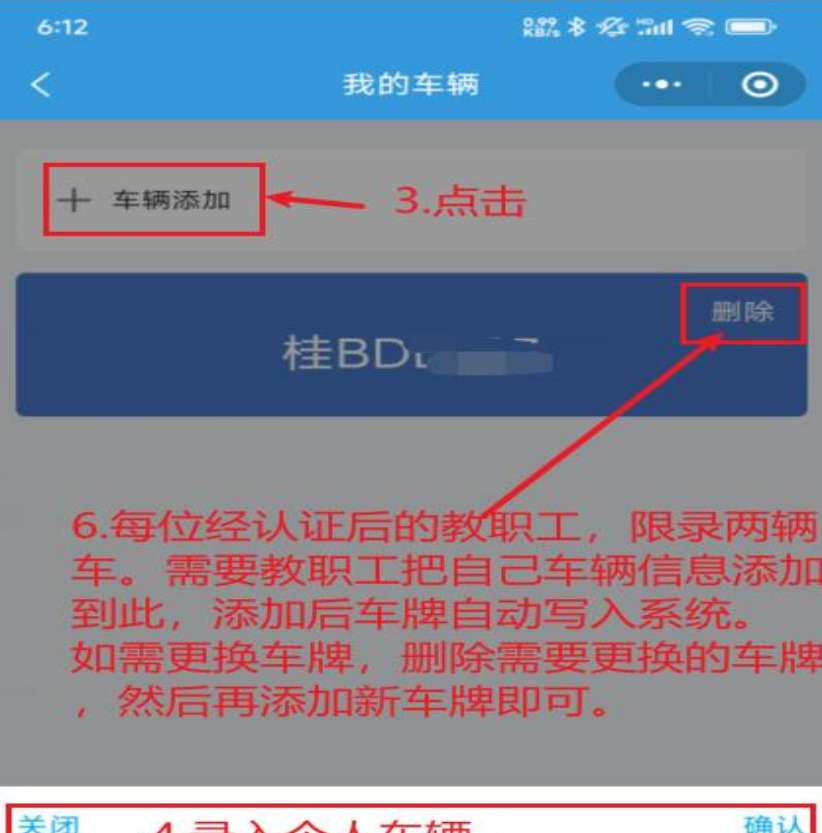

| 关闭 4. 录入个人车辆 |   |   |   |   |   |   |   |   | 确认       |
|--------------|---|---|---|---|---|---|---|---|----------|
|              |   |   |   |   |   |   |   |   |          |
| 京            | 津 | 沪 | 渝 | Л | 新 | 藏 | 宁 | 桂 | 贵        |
| 굸            | 黑 | 吉 | 辽 | 晋 | 冀 | 青 | 鲁 | 豫 | 苏        |
| 皖            | 浙 | 闽 | 赣 | 湘 | 鄂 | 粵 | 琼 | 甘 | 陕        |
| 蒙            | 港 | 澳 | 台 | 使 | 领 | 警 | 学 | < | $\times$ |
|              |   |   |   |   | _ |   |   |   |          |
|              |   | = |   | L |   |   | - |   |          |